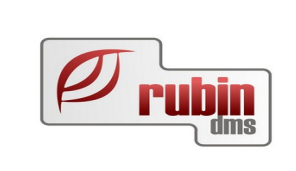

# **Table of Contents**

| Cseredarab kezelése                                                                                                    | 1 |
|----------------------------------------------------------------------------------------------------|---|
| Ford cikkek cseredarab kezelése a DOAS rendszerben                                                                             | 1 |
| Cseredarab monitor                                                                                                    | 2 |
| Szükséges beállítások                                                                                                    | 3 |
| Bevételezések                                                                                                    | 3 |
| Bevételezés alap szállítótól:                                                                                                  | 3 |
| Bevételezés más szállítótól                                                                                                    | 4 |
| Számla és szállítólevél                                                                                                    | 4 |
| Billing Data                                                                                                    | 4 |
| Bevételezés QR vagy vonalkóddal                                                                                                | 5 |
| Bevételezések nyilvántartása és visszaküldése                                                                                  | 5 |
| Eladás                                                                                                    | 5 |
| Pulti értékesítés                                                                                                    | 5 |
| A lecserélt alkatrész jóváírása                                                                                                | 6 |
| Forgalmazás munkalapra                                                                                                    | 7 |
| A lecserélt alkatrész visszavétele                                                                                             | 7 |
| Vevői rendelés, vevői árajánlat                                                                                                | 7 |
| Vevői rendelés $\rightarrow$ pulti eladás, Vevői rendelés $\rightarrow$ munkalapra kiadás, vevői árajánlat $\rightarrow$ pulti |   |
| eladás műveletek esetén                                                                                                    | 8 |
| Telepközi átadás                                                                                                    | 8 |
| •                                                                                                    |   |

# Cseredarab kezelése

A gyártók sok esetben kedvezményt adnak akkor, ha a márkaszerviz a régi hibás alkatrészt visszaküldi számára, felújítási vagy termék minőség biztosítási okokból. A gyártó több módszert is alkalmazhat ennek kezelésére. Számlázhatja a termék teljes árát, és utólagos visszatérítést adhat, ha a márkakereskedő visszaküldi a hibás darabot, de alkalmazhatja azt a módszert is, hogy – feltételezve hogy a cseredarab visszaküldésre kerül – rögtön a kedvezményes áron számlázza a terméket és csak akkor számlázza a cseredarabot, ha az nem kerül visszaszállításra.

# Ford cikkek cseredarab kezelése a DOAS rendszerben

A Ford megváltoztatta a cseredarab kezelési algoritmusát. A cikkek kiszámlázásakor a cseredarab árával csökkentett árat számlázza, nem a teljes árat. Ha a dealer nem küldi el egy meghatározott ideig vissza a cserdarabot a Ford felé, akkor annak árát automatikusan számlázza a Ford a dealer felé. Az alábbi funkció ennek támogatására készült.

Azok a cikkeknek van cseredarabjuk, amelyek rendelkeznek a Ford árlistában euró kóddal, több különböző cikknek is azonos az EUR kódja.

# **Cseredarab** monitor

A Raktár / Cseredarab monitor képernyő szolgál a cseredarabok állapotának lekérdezésére, és a mozgásokkal kapcsolatos bizonylatok megtekintésére. A megjelenő képernyő a DOAS rendszerben megszokott kereső képernyő.

A DOAS más cikkekkel ellentétben a cseredarabok esetén pontosan nyilvántartja a készleten lévő mennyiségek minden egyes darabjáról hogy mikor, melyik szállítótól, mennyi cikk volt beszerezve, és mikor, melyik szállítónak, mennyi volt visszaszállítva. Azaz pl. ha van 5 darab készleten az adott cikkből, akkor tudjuk hogy az alapszállítótól érkezett 01.03-én, 01.05-én, 03.10-é, egy másik cégtől érkezett 02.10.-én és 02.15.-én. Amikor a cseredarab visszaszállításra kerül egy adott szállítónak, akkor mindig az adott szállító legrégebbi szállítása kerül visszaszállításra. Telepközi átadáskor mindig a legutóbbi beszerzés kerül átadásra.

Szűrő feltételek

- Telephely
- Cikkszám

Megjelenő oszlopok

- Cikkszám
- Telephely több telephely esetén telephelyenként külön sor jelenik meg
- Bevételezett mennyiség összesen Bevételezett és még nem eladott mennyiség
- Bevételezett mennyiség alapszálítótól
- Bevételez mennyiség más szállítótól
- Eladott mennyiség Ügyfélnek eladott mennyiség
- Visszavett mennyiség Ügyféltől visszavett fizikailag létező cseredarab készlet
- Visszaküldési határidő A program minden bevételezésnél letárolja a bevételezés dátumát, ha egy termék visszaküldésre kerül, akkor mindig a legkorábbi beszerzést tekinti visszaküldöttnek a program, a visszaküldési határidő a legkorábban beszerzett termék visszaküldési határideje az alapszállító felé

Funkció gombok

- Bevételek A gomb megnyomásával a kiválasztott sor szállítótól történt bevételezései jelennek meg egy táblázatban. A táblázatban egy adott sorra állva, a "Bizonylat" gomb megnyomásával megtekinthető a kívánt bizonylatban
- Eladások A gomb megnyomásával a kiválasztott sor vevőknek történő kiadásai jelennek meg egy táblázatban. A táblázatban egy adott sorra állva, a "Bizonylat" gomb megnyomásával megtekinthető a kívánt bizonylatban
- Visszavételek A gomb megnyomásával a kiválasztott sor vevőktől történő visszavételek jelennek meg egy táblázatban. A táblázatban egy adott sorra állva, a "Bizonylat" gomb megnyomásával megtekinthető a kívánt bizonylatban

- Visszaküldések A gomb megnyomásával a kiválasztott sor szállítótónak történő történt visszaküldései jelennek meg egy táblázatban. A táblázatban egy adott sorra állva, a "Bizonylat" gomb megnyomásával megtekinthető a kívánt bizonylatban
- Minden mozgás A gomb megnyomásával a kiválasztott sor vvalamennyi mozgása megtekinthető. A táblázatban egy adott sorra állva, a "Bizonylat" gomb megnyomásával megtekinthető a kívánt bizonylatban

# Szükséges beállítások

A cseredarab kezelés támogatásához szükséges beállítások mindegyiét egy helyen a "Karbantartás / Raktár modul / Cseredarab kezelés beállításai" menüpontban lehet megtenni.

A megjelenő ablakban a következő paraméterek beállítása szükséges:

- *Cseredarab ügyfélnek eladás jogcíme* egy kimenő száma jogcímet kell beállítani Mivel az ügyféltől visszavétel helyesbítéssel történik, így az azonos jogcímű mint a kiadás, de ellentétes előjelű.
- *Cseredarab raktár (ügyféltől visszavett)* egy olyan raktár választható ki, ahol korábban más tranzakció még nem történt. Minden telephelyre ki kell választani egy-egy raktárhelyet. Ford cseredarab kezelés esetén a raktár a Ford márkában elérhetőnek kell lennie.
- Cseredarab beszerzés jogcíme egy bejövő száma jogcímet kell beállítani
- Cseredarab visszaküldés jogcíme egy bejövő száma jogcímet kell beállítani
- *Cseredarab cikkcsoport* egy darab cikkcsoportot kell kiválasztani, a cikkcsoportban nem lehet cikk a beállításkor. Manuálisan nem állítható be egy cikk sem ilyen cikkcsoportra.
- *Visszaküldési határidő (nap)* azt mutatja, hogy a beszerzést követően maximum mennyi idővel kell a cseredarabot visszaküldeni az alapszállítónak
- *Visszaküldési határidő más szállító(nap)* azt mutatja, hogy a beszerzést követően maximum mennyi idővel kell a cseredarabot visszaküldeni más szállítónak

# Bevételezések

#### Bevételezés alap szállítótól:

Bevételezés során amennyiben euro kódos a cikk, akkor automatikusan a program felvesz még egy tételt. A plusz tétel cikkszáma egyezik az eredeti cikkszámmal plusz "\_" és euro kód. Lásd példa 1479055 cikkszám és 010 euró kód esetén a plusz tétel 1479055\_010

Ha a cikk nincs még a rendszerben a program automatikusan felveszi ("Cseredarab cikkcsoport" cikkcsoportba, az ilyen cikkek manuálisan nem szerkeszthetőek)

| Me Bevételezés számla nélkül - DOAS Professional - Ivanics (OSSZEVONT TESZT) (ivanics-test) | Budapest (g03)   Példány: 3              |            |
|---------------------------------------------------------------------------------------------|------------------------------------------|------------|
| Partner<br>Név Ford Közép- és Kelet-Európai Kft./ALKATRÉSZ                                  | Vevő<br>Telephely Ivanics Kit. Budapest  |            |
| Cfm 2000 Szentendre<br>Galamb József u. 3.                                                  | Cim 1221 Budapest<br>Kártya u. 1-3.      |            |
| Dátum 2020.07.27 💌 Számla szám                                                              | Saját rendelés szám Bizonylat szám BFRBE |            |
| Szállítólevél szám                                                                          | Devizanem Árfolyam                       |            |
| Megjegyzés                                                                                  | ↑ Ft ▼ 1,00000                           |            |
|                                                                                             |                                          |            |
| 2:≣ Cikkszám △ Mennyis Nettó egys.ár Szállítólevél szá Rendelési szám                       | Számlaszám Cikk megnevezés               | Nettó      |
| 1 197 909,00 1 197 909,00                                                                   | TURBÓ TDCI 110LE                         | 197 909,00 |
| 2 1479055_F010 1 0,00                                                                       | cserefelár                               | 0,00       |

A plusz tétel beszerzési ára "0" Ft. A mennyiség azonos az eredeti cikk mennyiségével. A raktár egyezik az eredeti tétel raktárhelyével.

Ha a cikket levesszük felírás előtt, akkor törlődik a cseredarab tétel is. A cseredarab tétel manuálisan nem törölhető.

A cserdarab nem ELÁBÉ tétel, a "Szükséges beállítások" fejezetben szereplő, külön jogcímen kerül rögzítésre

### Bevételezés más szállítótól

Bevételezés során amennyiben euro kódos a cikk, akkor automatikusan a program felvesz még egy tételt. A plusz tétel cikkszáma egyezik az eredeti cikkszámmal plusz "\_" és euro kód.

A plusz tétel beszerzési ára módosítható, értelemszerűen a bejövő számlán, szállítólevélen lévő árat kel rögzíteni. A mennyiség azonos az eredeti cikk mennyiségével. A raktár egyezik a fő tétel raktárhelyével. Ha a cikket levesszük felírás előtt, akkor törlődik a cseredarab tétel is. A cseredarab tétel manuálisan nem törölhető

A cserdarab nem ELÁBÉ tétel, a "Szükséges beállítások" fejezetben szereplő, külön jogcímen kerül rögzítésre

# Számla és szállítólevél

Ha a bevételezés első lépésben szállítólevéllel történik, akkor ott kerül fel a plusz tétel, a számlával történő igazoláskor mindkét tétel felkerül a számlára. Ha rögtön szállítólevéllel történik a bevételezés, akkor egy lépésben jön létre mindkét bizonylat.

#### **Billing Data**

Amennyiben a bevételezés Billing Data segítségével történik, akkor abban az esetben is automatikusan felkerül a plusz tétel.

# Bevételezés QR vagy vonalkóddal

Amennyiben a bevételezés QR vagy vonalkód segítségével történik, akkor abban az esetben is automatikusan felkerül a plusz tétel.

### Bevételezések nyilvántartása és visszaküldése

Mivel az alapszállítótól és a más szállítótól bevételezett cikkek azonos raktárba kerülnek, így a cikkek esetében közvetlenül nem látható hogy azokat honnan szerezték be.

A visszavett cikkeket a cserefelár raktárból rendszeres időközönként az ügyintézőknek vissza kell küldeni a szállítók felé szállítólevéllel. Erre külön automatizmust, figyelmeztetést a program nem biztosít. A Cseredarab monitor fejezetben leírt funkciót javasolt használni a visszaküldések kezelésére.

A visszaküldéshez a megfelelő szállító kiválasztásához le kell szűrni a bevételezéseket és a visszaküldéseket és amely szállító felé még van nem visszaküldött tétel, annak a szállítónak a nyitott tételeket vissza kell küldeni. A visszaküldések határidejével és módjával a szállítókkal között megállapodások az irányadóak.

Mivel az alapszállítótól kapott cikkek beszerzési ára 0, az egyéb szállítóktól beszerzett cikkek pedig a cikk tényleges csrefelár értéke, így a cikk nyilvántartási ára a bevételezések arányában kerül meghatározásra súlyozott átlagár algortimussal.

# Eladás

# Pulti értékesítés

Pulti értékesítés esetén az euro kódos alkatrész mellé automatikusan a program felvesz még egy tételt. A plusz tétel cikkszáma egyezik az eredeti cikkszámmal plusz "\_" és euro kód.

A számlán szereplő értéke az árlista szerinti euró kód ár. Engedmény nem adható ezen a tételen!

A cikk a normál cikkel azonos raktárhelyről kerül kiadásra. Ha nincs ilyen cikk rktáron nem engedi a cikket számlázni. "Figyelem nincs készleten a cikkhez szükséges cserfelár cikk készleten, a cikk nem értékesíthető"

| 🍇 Pulti k          | bizonylatok - D                 | OAS Profess  | ional - Ivanics (OSS | ZEVONT TESZT) ( | ivanics-test)      | Budapest                                                                                                  | (g03)   Péld      | lány: 3          |                        | - 0                | ×          |  |
|--------------------|---------------------------------|--------------|----------------------|-----------------|--------------------|----------------------------------------------------------------------------------------------------|-------------------|------------------|------------------------|--------------------|------------|--|
| Eladó<br>Telephely | Ivanics Kft. Bu                 | dapest       |                      |                 |                    | ′evő<br>lé <mark>v</mark>                                                                                 | Bácskai           | Zsolt            |                        |                    | •          |  |
| Cím<br>Bank        | 1221 Budapest<br>Kártya u. 1-3. |              |                      |                 |                    | Cím 8000 Székesfehérvár<br>Becskereki utca 30.<br>Széllítási cím 17: 30/9560400; E: korrekti95@gmail.com; |                   |                  |                        |                    |            |  |
| Bank               | Internolation                   |              |                      |                 |                    |                                                                                                    |                   |                  |                        |                    |            |  |
| Rendelési          | szám                            | Fizetési móo | 1                    | Telj.dátum      | Áfa dátum          | Számla                                                                                                    | kelte F           | izetési határidő | Számlaszám             |                    |            |  |
|                    |                                 | Készpénz     |                      | 2020.07.27      | 2020.07.27         | 2020.0                                                                                                    | 7.27 💌            | 2020.07.27 👻     | BFALK                  |                    | $\sim$     |  |
| Hendszám           | 1                               | Alvázszám    |                      | Devizanem       | Artolyam<br>1 0000 | Ertékes                                                                                                   | sitės iránya<br>r |                  |                        |                    |            |  |
| Magiaguné          | •••                             |              | I                    | Ft 💌            | 1,0000             | Beltoid                                                                                                   | 11                | <b>–</b>         |                        |                    |            |  |
| Meglegyze          | 35                              |              |                      |                 |                    |                                                                                                    |                   |                  |                        |                    |            |  |
|                    |                                 |              |                      |                 |                    |                                                                                                    |                   |                  |                        |                    |            |  |
| 2≣ Tétel C         | jikkszám ∆                      | Mennuis Cikl | mennevezés           |                 |                    |                                                                                                    |                   | E                | uséa Nettó eaus ár     | Ena % Nettó ér     | ték Bruttó |  |
| 1 11               | 479055                          | 1 THE        | REALES               |                 |                    |                                                                                                    |                   | d                | 263 879 00             | 0.00 263 879       | 00 335.1   |  |
| 2 21               | 479055 E01                      | 1 cse        | refelár              |                 |                    |                                                                                                    |                   | di<br>I          | 62 000 00              | 0.00 62.000        | 00 78 7    |  |
|                    |                                 |              |                      |                 |                    | ******                                                                                                    |                   |                  | i                      |                    |            |  |
|                    |                                 |              |                      |                 |                    |                                                                                                    |                   |                  |                        |                    |            |  |
|                    |                                 |              |                      |                 |                    |                                                                                                    |                   |                  |                        |                    |            |  |
|                    |                                 |              |                      |                 |                    |                                                                                                    |                   |                  |                        |                    |            |  |
|                    |                                 |              |                      |                 |                    |                                                                                                    |                   |                  |                        |                    |            |  |
|                    |                                 |              |                      |                 |                    |                                                                                                    |                   |                  |                        |                    |            |  |
|                    |                                 |              |                      |                 |                    |                                                                                                    |                   |                  |                        |                    |            |  |
|                    |                                 |              |                      |                 |                    |                                                                                                    |                   |                  |                        |                    |            |  |
|                    |                                 |              |                      |                 |                    |                                                                                                    |                   |                  |                        |                    |            |  |
|                    |                                 |              |                      |                 |                    |                                                                                                    |                   |                  |                        |                    |            |  |
|                    |                                 |              |                      |                 |                    |                                                                                                    |                   |                  |                        |                    |            |  |
|                    |                                 |              |                      |                 |                    |                                                                                                    |                   |                  |                        |                    |            |  |
|                    |                                 |              |                      |                 |                    |                                                                                                    |                   |                  |                        |                    |            |  |
|                    |                                 |              |                      |                 |                    |                                                                                                    |                   |                  |                        |                    |            |  |
|                    |                                 |              |                      |                 |                    |                                                                                                    |                   |                  |                        |                    |            |  |
|                    |                                 |              |                      |                 |                    |                                                                                                    |                   |                  |                        |                    |            |  |
|                    |                                 |              |                      |                 |                    |                                                                                                    |                   |                  |                        |                    |            |  |
|                    |                                 |              |                      |                 |                    |                                                                                                    |                   |                  |                        |                    |            |  |
| Tétel ösora        | esítő                           |              |                      |                 |                    |                                                                                                    |                   |                  |                        |                    |            |  |
| Művelet            | 35110                           |              | Nettó                | ÁFA             | Br                 | uttó                                                                                                    |                   |                  |                        |                    | ?          |  |
| cikk forgal        | om 🔻                            | . Számla     | 325 879,00           | 87 987          | ,00 41:            | 3 866,00                                                                                                  | Eladás            | Nyugtát kés      | zít számla helyett 🛛 📔 | Árréscsoportkódot  | is nyomtat |  |
| Raktár             |                                 | Rendelés     | 0,00                 | 0               | ,00                | 0,00                                                                                                    | Rendelés          | Bekért előleg    | 0,00                   | Szabad készlet ny  | omtatása   |  |
| B-Ford rak         | tár 💌                           | Árajánlat 🛛  | 0,00                 | 0               | ,00                | 0,00                                                                                                    | Ajánlat           | Érvényes         | <b>_ _</b>             | Felírás után nyomt | .at        |  |
| Uj                 | Módosít                         | Törö         | il Nyitott rendel    | és Régi bizonyl | at Árajánla        | at Ke                                                                                                    | észlet            | F                | élretesz Rendber       | n Mégsem           |            |  |

# A lecserélt alkatrész jóváírása

Ki kell választania az ügyintézőnek az eredeti számla bizonylatot és helyesbíteni kell a cserefelár tételt.

Ilyen helyesbítés esetén (ha a cserefelár kerül helyesbítésre, akkor a cserefelár automatikusan a cserfelár raktárba kerül. Ha rögtön az eladásnál ott az alkatrész, akkor is ez a munkamenet, nem lehet rögtön levenni az alkatrészt manuálisan, mert így nem adminisztrálható a folyamat.

| 🌬 Értékesítés - DOAS Professional - Ivanics (OSSZEVONT TESZT) (ivanics-test)   Budapest (g03)   Példány: 3 |                              |                                 |                           |                           |                               |                          |            |               | -              |                 | ×       |          |        |
|----------------------------------------------------------------------------------------------------|------------------------------|---------------------------------|---------------------------|---------------------------|-------------------------------|--------------------------|------------|---------------|----------------|-----------------|---------|----------|--------|
| Eladó<br>Telephe                                                                                           | lu Ivanics Kft. B            | Ivanics Kft. Budapest           |                           |                           |                               | Vevő<br>Név BácskaiZsolt |            |               |                |                 |         |          | ]      |
| Cím                                                                                                    | 1221 Budape<br>Kártya u. 1-3 | 1221 Budapest<br>Kártva u. 1-3. |                           |                           |                               | Cím Becskereki utca 30   |            |               |                |                 |         |          |        |
| Bank                                                                                                    | K&H Bank R                   | t.                              |                           | •                         | Szállítási cím T: 30/9560400; |                          |            |               |                |                 |         | !        |        |
| Rendele                                                                                                    | ési szám                     | Fizetési mód                    | Teli dátum                | Áfa dátum                 | Szá                           | imla <mark>k</mark> elte | Fizetési h | atáridő       |                |                 |         |          |        |
| Bendez                                                                                                    | ám                           | Készpénz<br>Alvázszám           | ▼ 2020.07.27<br>Devizanem | ✓ 2020.07.28<br>Árfoluarn | ▼ 20                          | 20.07.28 👻               | 2020.07.:  | 28 Számlas    | zám 🛛 🖪        | FALK/2020       |         |          | ~      |
|                                                                                                    |                              |                                 | ··· Ft                    | ▼ 1,0                     | 0000                          |                          |            | Heluesh       | iełtozoz BE    | VI KU946372020  |         |          |        |
| Megjeg                                                                                                    | ,zés                         |                                 |                           |                           |                               |                          |            |               | IN VEICE DI    | AEI (00400/2020 |         |          |        |
| Belső m                                                                                                    | enienyzés                    |                                 |                           |                           |                               |                          |            | Értékesi      | tés iránya 🛛 B | elföldi         | •       |          |        |
| Engedmény Eng. %<br>© Egy összegű © Minden tételre 0,00                                                    |                              |                                 |                           |                           |                               |                          |            |               |                |                 |         |          |        |
| Számla                                                                                                    | ételek                       |                                 |                           |                           |                               |                          |            |               |                |                 |         |          |        |
| 3⊞ Tét                                                                                                    | △ Cikkszám                   | Cikk megnevezés                 | Mennyis Egység            | Nettó egys.ár             | Eng. %                        | Nettó érték              | Árréscsopo | ort Áfa érték | Bruttó értél   | k Raktár        | Lokátor | Saját re | endelé |
| 1                                                                                                    | 1                            | Eredeti tételek                 | 0                         | 0,00                      |                               | 0,00                     |            | 0,00          | 0,0            | 1               |         |          |        |
| <sup>2</sup>                                                                                               | 2 1479055_<br>F010           | cserefelár                      | -1 db                     | 62 000,00                 | 0,00                          | -62 000,00               |            | -16 740,00    | -78 740,01     | B-Ford raktár   |         |          |        |
| 3                                                                                                    | 3                            | Módosított tételek              | 0                         | 0,00                      |                               | 0,00                     |            | 0,00          | 0,0            | 0               |         |          |        |
|                                                                                                    |                              |                                 |                           |                           |                               |                          |            |               |                |                 |         |          |        |

#### Forgalmazás munkalapra

Forgalmazás munkalapra esetén az euro kódos alkatrész mellé automatikusan a program felvesz még egy tételt. A plusz tétel cikkszáma egyezik az eredeti cikkszámmal plusz "\_" és euro kód.

A számlán szereplő értéke az árlista szerinti euró kód ár.

A cikk a normál cikkel azonos raktárhelyről kerül kiadásra. Ha nincs nem engedi a cikket kiírni. "Figyelem nincs készleten a cikkhez szükséges cserfelár cikk készleten, a cikk nem értékesíthető"

Fontos, hogy belső elszámolás esetében is az az árlista szerinti euró kód árral számol.

#### A lecserélt alkatrész visszavétele

Ki kell választania az ügyintézőnek a cserefelár tételt, és visszavenni a raktárba. Visszavétel esetén a cserefelár automatikusan a cserfelár raktárba kerül.

#### Vevői rendelés, vevői árajánlat

A cserefeláras cikk után automatikusan felkerül a cserefelár is.

A cserefelár után automatikusan felkerül egy megjegyzés sor: "A lecserélt alkatrész előírás szerinti visszaadásakor, a cserefelár mértéke visszatérítésre/levonásra kerül az ügyfél számára".

# Vevői rendelés $\rightarrow$ pulti eladás, Vevői rendelés $\rightarrow$ munkalapra kiadás, vevői árajánlat $\rightarrow$ pulti eladás műveletek esetén

A cserefeláras cikk után automatikusan felkerül a cserefelár is.

### Telepközi átadás

A cserefeláras cikk után automatikusan felkerül a cserefelár is.